Установка системы налогообложения в программах «ЮвелирСофт: Ювелирный торговый дом редакции 10.7» и «ЮвелирСофт: Ювелирный салон редакции 1.2»

# Оглавление

| 1. Ha | стройка программы «ЮвелирСофт: Ювелирный салон»          | 3  |
|-------|----------------------------------------------------------|----|
| 1.1.  | Заполнение справочника «Типы систем налогообложения ККТ» | 3  |
| 1.2.  | Настройка передачи типа системы налогообложения в ККТ    | 5  |
| 2. Ha | стройка программы «ЮвелирСофт: Ювелирный торговый дом»   | 7  |
| 2.1.  | Заполнение справочника «Типы систем налогообложения ККТ  | 7  |
| 2.2.  | Настройка передачи типа системы налогообложения в ККТ    | 10 |

## 1. Настройка программы «ЮвелирСофт: Ювелирный салон»

### 1.1. Заполнение справочника «Типы систем налогообложения ККТ»

Для заполнения служебного справочника «Типы систем налогообложения ККТ»

необходимо зайти в программу под пользователем с полными правами, выбрать пункт меню «Операции», далее выбрать пункт «Справочники»

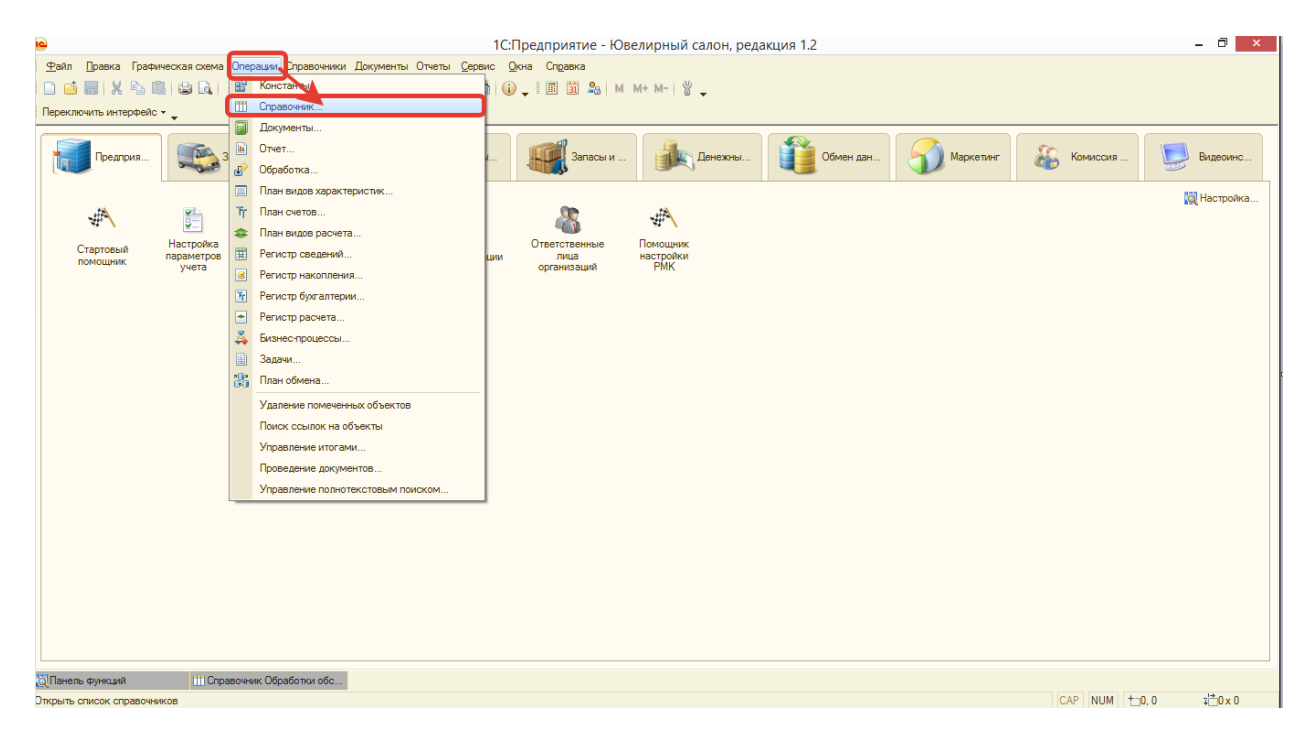

### В открывшемся окне необходимо выбрать данный справочник

| Выбор объекта: Справочник             |   | ×      |
|---------------------------------------|---|--------|
| Ш Склады (складские территории)       |   | ОК     |
| 🛄 Состав строки чека                  |   | Отмена |
| 🎹 Способы доставки товара             |   |        |
| Статьи движения денежных средств      |   |        |
| 🎹 Статьи затрат                       |   |        |
| 🎹 Статьи отчета по продажам           |   |        |
| Схемы накопления скидок и бонусов     |   |        |
| 🛄 Сценарии обменов данными            |   |        |
| 🛄 Типы драгоценных металлов           |   |        |
| 🎹 Типы изделий                        |   |        |
|                                       |   |        |
| III Типы систем налогообложения в ККТ | ٢ |        |
| ш типогданноманалатуры                |   |        |
| Торговое оборудование                 |   |        |
| Удалить виды контактной информации    | - |        |
| ПП Условия отбора карт пояльности     |   |        |

В форме списка справочника необходимо нажать на кнопку «Создать

обновить/список по шаблону»

| Типы систем налогообложения в ККТ  |   |           |                        | _                       |   |
|------------------------------------|---|-----------|------------------------|-------------------------|---|
| Создать/обновить список по шаблону |   |           |                        |                         |   |
| Наименование                       | ± | Формат ПФ | Значение команды для а | Значение команды для шт |   |
|                                    |   |           |                        |                         | ] |
|                                    |   |           |                        |                         |   |
|                                    |   |           |                        |                         | e |
|                                    |   |           |                        |                         |   |
|                                    |   |           |                        |                         |   |
|                                    |   |           |                        |                         |   |

Важно!!! После нажатия кнопки форма может остаться пустой. На некоторых релизах была ошибка с обновлением формы. Что бы проверить что список сформировался необходимо переоткрыть форму списка справочника и убедиться, что список сформирован и имеет следующий вид.

| Типы систем налогообложения в ККТ                     |                    |                        | _ [                     | ⊐ ×      |
|-------------------------------------------------------|--------------------|------------------------|-------------------------|----------|
| € Создать/обновить список по шаблону                  |                    |                        |                         |          |
| Наименование 🏛                                        | Формат ПФ          | Значение команды для а | Значение команды для шт |          |
| — Единый налог на вмененный доход                     | ЕНВД               | 8                      | 8                       | 0        |
| <ul> <li>Единый сельскохозяйственный налог</li> </ul> | ECH                | 16                     | 16                      |          |
| — Общая                                               | OCH                | 1                      | 1                       |          |
| <ul> <li>Патентная система налогообложения</li> </ul> | Патент             | 32                     | 32                      |          |
| — Упрощенная доход                                    | УСН доход          | 2                      | 2                       |          |
| <ul> <li>Упрощенная доход минус расход</li> </ul>     | УСН доход - расход | 4                      | 4                       |          |
|                                                       |                    |                        |                         | <b>v</b> |

Вносить данные вручную в данный справочник не допускается.

### 1.2. Настройка передачи типа системы налогообложения в ККТ

Для настройки необходимо зайти в программу под любым пользователем (как под пользователем с правами «Кассир», так и под пользователем с полными правами). В меню выбрать пункт «Сервис», далее пункт «Торговое оборудование» и далее «Подключение и настройка торгового оборудования»

| •                                                                   | 1С:Предприятие - Ювелирный салон, редакция 1.2                       | - 🗇 🗙                                 |
|---------------------------------------------------------------------|----------------------------------------------------------------------|---------------------------------------|
| Файл Правка Графическая схема Операции Справочники Документы Отчеть | Сервис Окна Справка                                                  |                                       |
| 🗋 🖬 🐰 🐚 🛍 😂 🔍 🔸 🤌 🔍 🔷 🗸 💌 🤻                                         | Калькулятор Crl+F2                                                   |                                       |
| Переключить интерфейс -                                             | Календарь                                                            |                                       |
|                                                                     | Taóno Ctrl+Alt+W                                                     |                                       |
| Прелория 🔊 Закулки 🏈 Порлажи 🏹 Б                                    | Временная блокировка                                                 | 🔝 Комиссия 🥅 Вилеоинс                 |
|                                                                     | Параметры пользователя                                               | · · · · · · · · · · · · · · · · · · · |
|                                                                     | 2 Активные пользователи                                              | <b>Ю</b> Настройка                    |
| JA 15 15 15                                                         | 🔀 Журнал регистрации                                                 |                                       |
| Натройка Учетная                                                    | 📑 Служебные сообщения Сtrl+Alt+O                                     |                                       |
| Стартовый параметров Учетная политика С                             | Обновление конфигурации                                              |                                       |
| учета учет)                                                         | Настройки пользователя                                               |                                       |
|                                                                     | Обмен данными с продуктами на платформе 1С:Предприятие 8.2           |                                       |
|                                                                     | Обмен данными с "1С:Бухгалтерия 8"                                   |                                       |
|                                                                     | Обмен данными с "Ювелирный торговый дом"                             |                                       |
|                                                                     | Обмен данными с "Штрих-М: Кассир"                                    |                                       |
|                                                                     | О Консоль заданий                                                    |                                       |
|                                                                     |                                                                      |                                       |
|                                                                     |                                                                      |                                       |
|                                                                     | Горговое оборудование                                                | о оборудования                        |
|                                                                     | Пользователи Классификатор торгового оборудов                        | ания                                  |
|                                                                     | Настройка защиты конфигурации Обработки обслуживания                 |                                       |
|                                                                     | Настройка учета Настройки РМК                                        |                                       |
|                                                                     | Дополнительные печатные формы Переключиться в режим РМК              |                                       |
|                                                                     | Дополнительные внешние обработки 🕨 Работа с терминалами сбора данных | ox 🕨                                  |
|                                                                     | Этикетки и ценники Управление эквайринговой системи                  | 0Ř                                    |
|                                                                     | Групповая обработка справочников и документов                        |                                       |
|                                                                     | Пользовательские макеты печати                                       |                                       |
|                                                                     | Настройка                                                            |                                       |
| 101Панель функций 111Справочник Обработки обс                       | 🖞 Параметры                                                          |                                       |
| Открыть обработку Подключение и настройка торгового оборудования    |                                                                      | CAP NUM + 0,0 +++0×0                  |

В открывшемся окне необходимо перейти на вкладку «ККТ с передачей данных»

### и нажать на кнопку «Параметры»

| Подключение и настройка торгового оборудования |                        |                    |                            |     |  |
|------------------------------------------------|------------------------|--------------------|----------------------------|-----|--|
| Действия - 🕐                                   |                        |                    |                            |     |  |
| Параметры компьютера                           |                        |                    |                            |     |  |
| Имя компьютера: ALEKSEYM-PC                    |                        |                    |                            | ור  |  |
| Подключаемое торговое оборудование             |                        |                    |                            |     |  |
| Дисплеи покупателя                             | Терминалы сбора данных | Электронные весы   | Эквайринговые системы      |     |  |
| Фискальные регистраторы                        | ККТ с передачей данных | Сканеры штрих-кода | Считыватели магнитных карт |     |  |
| 😳 🗟 🗶 🖉 📗 Параметры Обработки о                | бслуживания Проверка   |                    |                            |     |  |
| Модель                                         |                        | Касса ККМ          | 2                          |     |  |
| 🚾 АТОЛ 25Ф                                     |                        | Основная           |                            |     |  |
|                                                |                        |                    |                            |     |  |
|                                                |                        |                    |                            |     |  |
|                                                |                        |                    |                            |     |  |
|                                                |                        |                    |                            |     |  |
|                                                |                        |                    |                            |     |  |
|                                                |                        |                    |                            |     |  |
|                                                |                        |                    |                            |     |  |
|                                                |                        |                    |                            |     |  |
|                                                |                        |                    |                            |     |  |
|                                                |                        |                    |                            | ,   |  |
|                                                |                        |                    |                            | -   |  |
|                                                |                        |                    |                            |     |  |
|                                                |                        |                    | і іроверить все 🛛 🗙 Закр   | ыть |  |

В окне с параметрами оборудования для ККТ АТОЛ необходимо в правом нижнем углу выбрать систему налогообложения, передаваемую в ККТ при пробитии чека.

| 🔄 Настройка параметров                                                           |                                   | ×                                                                    |  |  |  |  |  |  |  |
|----------------------------------------------------------------------------------|-----------------------------------|----------------------------------------------------------------------|--|--|--|--|--|--|--|
| Настройка параметров ККТ "АТОЛ 25                                                | ዋ"                                | ? Справка                                                            |  |  |  |  |  |  |  |
| Драйвер и версия                                                                 |                                   | Разбитие по секциям                                                  |  |  |  |  |  |  |  |
| Драйвер: Установлен Версия: 10.8.0.0 ФФД: 1.0 ▼ Использовать разбитие по секциям |                                   |                                                                      |  |  |  |  |  |  |  |
| Последняя версия драйвера: <u>http://atol.ru</u>                                 | /support/programs/                | N Вид операции Секция                                                |  |  |  |  |  |  |  |
| Параметры подключения                                                            | Параметры устройства              |                                                                      |  |  |  |  |  |  |  |
| Способ Локально 🔻                                                                | Пароль пользователя: 30           |                                                                      |  |  |  |  |  |  |  |
| Порт: СОМ1 🗸                                                                     | Пароль устройства: 0              |                                                                      |  |  |  |  |  |  |  |
| Скорость: 115200 🔻                                                               | Ширина ленты: 40                  |                                                                      |  |  |  |  |  |  |  |
| Таймаут: 150 🗘                                                                   | <ul> <li>Денежный ящик</li> </ul> | Внимание!!! Тип системы требуется                                    |  |  |  |  |  |  |  |
|                                                                                  | Открывать денежный ящик           | заполнить, только в случае<br>использования на ККТ нескольких систем |  |  |  |  |  |  |  |
| Параметры наличной оплаты                                                        | Параметры оплаты сертификатами    | налогообложения. В этом случае в ККТ                                 |  |  |  |  |  |  |  |
| Наличная оплата                                                                  | Оплата сертификатами              | указанной системы налогообложения.                                   |  |  |  |  |  |  |  |
| Секция: 0 🗘                                                                      | Секция продажи сертиф-тов: 0 🗘    | Патентная система налогообложени 🗙                                   |  |  |  |  |  |  |  |
|                                                                                  |                                   | ОК Функции - Отмена                                                  |  |  |  |  |  |  |  |

Далее необходимо нажать на кнопку «ОК» и перезапустить программу.

Для ККТ Штрих М, дополнительно необходимо нажать на кнопку «Просмотр и редактирование налогов» и далее также установить необходимую систему налогообложения.

| 🔄 Настройка параметров                                                                         |                                                                                        | ×                                                                            |
|------------------------------------------------------------------------------------------------|----------------------------------------------------------------------------------------|------------------------------------------------------------------------------|
| Параметры устройства<br>Подключение: Покально<br>Порт: СОМ1                                    | Разбитие по секциям<br>Писпользовать разбитие по секциям<br>В № Х В ↑ Х А ↓ А<br>А ↓ А | - Таблица налогов<br>Внимание!!! Требуется заполнить<br>соответствие налогов |
| Скорость: 115200 🔻                                                                             | N Вид операции Секция                                                                  | Просмотр и редактирование налогов                                            |
| <ul> <li>✓ Наличная оплата</li> <li>Секция: 1 ↓</li> <li>✓ Использовать сертификаты</li> </ul> |                                                                                        | Таблица видов оплат<br>Просмотр и редактирование видов<br>оплаты             |
| Секция продажи сертиф-тов: 2 🗘                                                                 |                                                                                        | Таблица кассиров<br>Просмотр и редактирование<br>кассиров                    |
| Пароль администратора:                                                                         | ОК 0                                                                                   | тмена 🛛 Отмена чека (админ.) 🏼 🕐 Справка                                     |

# 2. Настройка программы «ЮвелирСофт: Ювелирный торговый дом»

### 2.1. Заполнение справочника «Типы систем налогообложения ККТ»

Для заполнения служебного справочника «Типы систем налогообложения ККТ» необходимо зайти в программу под пользователем с полными правами и выбрать пункт «Все функции» (если данного пункта в меню нет, то зайти в пункт «Сервис», далее выбрать пункт «Параметры» и установить флаг «Отображать команду «Все функции»»)

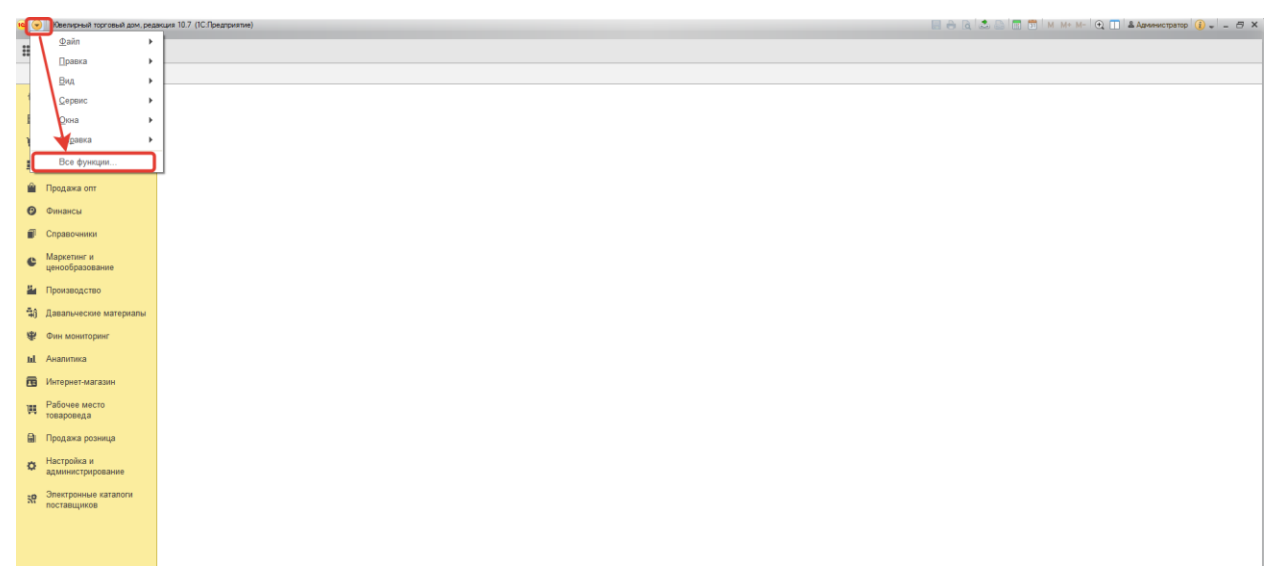

В открывшемся окне нажать на «+» у пункта «Справочник», что бы открылся список справочников

| 🔒 Все функци | и - Ювелирный торговый дом, редакция 10.7 (1С:Предприятие) | × |
|--------------|------------------------------------------------------------|---|
| Все фун      | кции                                                       |   |
| 🕒 Открыт     | Б                                                          | ? |
| ÷ 🖁 к        | бонстанты                                                  |   |
| 0 🖬 🛛        | Справочники                                                |   |
|              | Адресные сокращения                                        |   |
|              | Аналитика типа изделия                                     |   |
|              | Банковские счета                                           |   |
|              | Валюты                                                     |   |
|              | Варианты ответов опросов                                   |   |
|              | Версии файлов                                              |   |
|              | Виды взаиморасчетов                                        |   |
|              | Виды дефектов                                              |   |
|              | Виды деятельности контрагентов                             | - |

Далее необходимо в списке справочников найти справочник «Типы систем налогообложения в ККТ»

|                                    | _   |
|------------------------------------|-----|
| Все функции                        |     |
|                                    | - I |
| С Открыть ?                        |     |
| 📅 Схемы реализации                 | -   |
| Сценарии обменов данными           |     |
| Типовые анкеты                     |     |
| Типы драгоценных металлов          |     |
| 🎹 Типы изделий                     |     |
| Типы камней                        |     |
| Типы систем налогообложения в ККТ  |     |
| Ш Типы скидок и наценок            |     |
| Типы цен номенклатуры              |     |
| типы цен номенклатуры контрагентов |     |
| Товарные группы                    | •   |

Выбираем данный справочник и в открывшемся окне нажимаем кнопку «Создать/Обновить список по шаблону»

| 🤒 🕤 Квелирный торговый дом, ред                       | акцаня 10.7 (1С:Предприятие)          |                |           |                     | E 6 6 3                              | . 🚬 🚍 📅   М. М.Р. М 🔍 🔲 🕹 Администратор 🚯 🚽 🗕 🗗 🗙 |
|-------------------------------------------------------|---------------------------------------|----------------|-----------|---------------------|--------------------------------------|---------------------------------------------------|
| ₩ ★ ۞ ₽                                               |                                       |                |           |                     |                                      |                                                   |
| Типы систем налогообложения в К                       | KT ×                                  |                |           |                     |                                      |                                                   |
| 📅 Главное                                             | 🔶 → 📩 Типы систем налогос             | бложения в ККТ |           |                     |                                      | ×                                                 |
| 🏥 Предприятие                                         | С. Создать/обновить список по жаблону |                |           |                     |                                      |                                                   |
| 👿 Покупка                                             |                                       |                | A         | 0                   | 2                                    | 2                                                 |
| 🛄 Склад                                               | паименование                          |                | Φορκαι ΠΦ | Значение команды дл | я атол Значение команды для атол тол | . Эначение команды для штрих                      |
| 🛍 Продажа опт                                         |                                       |                |           |                     |                                      |                                                   |
| 🕲 Финансы                                             |                                       |                |           |                     |                                      |                                                   |
| 🗊 Справочники                                         |                                       |                |           |                     |                                      |                                                   |
| <ul> <li>Маркетинг и<br/>ценообразование</li> </ul>   |                                       |                |           |                     |                                      |                                                   |
| и Производство                                        |                                       |                |           |                     |                                      |                                                   |
| Давальческие материалы                                |                                       |                |           |                     |                                      |                                                   |
| 😻 Фин мониторинг                                      |                                       |                |           |                     |                                      |                                                   |
| ы. Аналитика                                          |                                       |                |           |                     |                                      |                                                   |
| 📅 Интернет-магазин                                    |                                       |                |           |                     |                                      |                                                   |
| Рабочее место товароведа                              |                                       |                |           |                     |                                      |                                                   |
| 🗎 Продажа розница                                     |                                       |                |           |                     |                                      |                                                   |
| <ul> <li>Настройка и<br/>администрирование</li> </ul> |                                       |                |           |                     |                                      |                                                   |
| Электронные каталоги поставщиков                      |                                       |                |           |                     |                                      |                                                   |
|                                                       |                                       |                |           |                     |                                      |                                                   |

Будет сформирован список типов систем налогообложения

| 🥦 😴 🛛 Ювелирный торговый дом. ред                | avairs 10.7 (IC.Opegrovenie)                          |      |                   |                           | 13 18 18 18 🛎 📾 📾 M M         | 👫 М- 🕘 🔲 🛎 Адмянястратор 👔 🖕 🗕 🖽 🗙 |
|--------------------------------------------------|-------------------------------------------------------|------|-------------------|---------------------------|-------------------------------|------------------------------------|
| <b>Ⅲ★</b> ① ↓                                    |                                                       |      |                   |                           |                               |                                    |
| Типы систем налогообложения в К                  | KT ×                                                  |      |                   |                           |                               |                                    |
| 🖈 Главное                                        | Типы систем налогообложения                           | BKKT |                   |                           |                               | ×                                  |
| <ul> <li>Предприятие</li> <li>Покулка</li> </ul> | С Создать/обновить список по шаблону                  |      |                   |                           |                               |                                    |
| II Cross                                         | Наименование                                          | 4 0  | Рормат ПФ         | Значение команды для атол | Значение команды для атол10х  | Значение команды для штрих         |
| 💼 Склад                                          | Единый налог на вмененный доход                       | E    | нөд               | 8                         | LIBFPTR_TT_ENVD               | 8                                  |
| 🕍 Продажа опт                                    | <ul> <li>Единый сельскохозяйственный налог</li> </ul> | E    | СН                | 16                        | LIBFPTR_TT_ESN                | 16                                 |
| • Финансы                                        | = Общая                                               | c    | сн                | 1                         | LIBFPTR_TT_OSN                | 1                                  |
| 🗊 Справочники                                    | <ul> <li>Патентная система налогообложения</li> </ul> | п    | атент             | 32                        | LIBFPTR_TT_PATENT             | 32                                 |
| маркетинг и                                      | ···· Упрощенная доход                                 | У    | СН доход          | 2                         | LIBFPTR_TT_USN_INCOME         | 2                                  |
| е ценообразование                                | <ul> <li>Упрощенная доход минус расход</li> </ul>     | У    | СН доход - расход | 4                         | LIBFPTR_TT_USN_INCOME_OUTCOME | 4                                  |
| Производство                                     |                                                       |      |                   |                           |                               |                                    |

Ручное заполнение данного справочника не допускается.

### 2.2. Настройка передачи типа системы налогообложения в ККТ

Для настройки необходимо зайти в программу под пользователем с полными правами. В меню выбрать подсистему «Продажа розница», и в ней выбать пункт «Подключаемое оборудование»

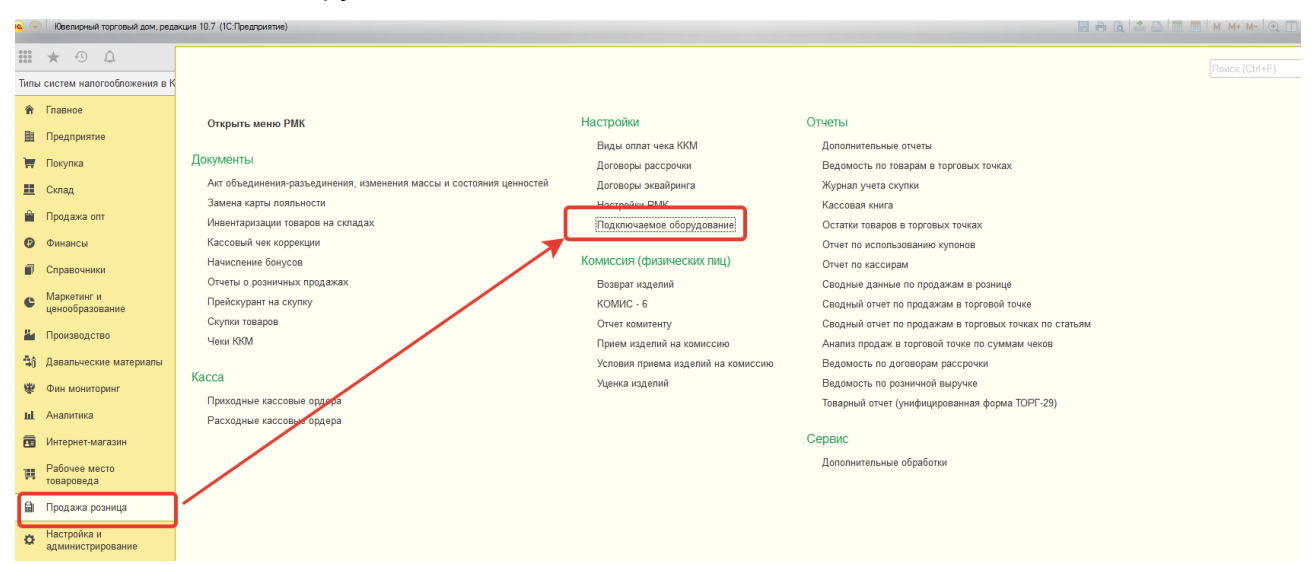

В открывшемся окне перейти на вкладку «ККТ с передачей данных» и выбрать

### используемый ККТ из списка

| <b>10</b> ( | Ювелирный торговый дом, ред                                                                                   | акция 10.7 (1С:Предприятие)                         | 🖯 🗟 😂 🛅 🗂 М М+ М- 🔍 🔲 🗳 Адининстратор 👔                                 | ×                                            |                                 |       |  |  |  |
|-------------|----------------------------------------------------------------------------------------------------|-----------------------------------------------------|-------------------------------------------------------------------------|----------------------------------------------|---------------------------------|-------|--|--|--|
| Ⅲ           | # ★ ⊙ Δ                                                                                                    |                                                     |                                                                         |                                              |                                 |       |  |  |  |
| Тип         | Тапы систем калогообложения в ККТ х Подолочение и настройка оборудования для РМ "Администратор/АнкануМ-РС)" х |                                                     |                                                                         |                                              |                                 |       |  |  |  |
| Ĥ           | Главное                                                                                                    | ← → Подключен                                       | ие и настройка оборудования для РМ "Администратор(AlekseyM-PC)"         |                                              |                                 | ×     |  |  |  |
| 8           | Предприятие                                                                                                   |                                                     |                                                                         |                                              |                                 |       |  |  |  |
| T           | Покупка                                                                                                    | Управление рабочими местами •                       |                                                                         |                                              |                                 | 7     |  |  |  |
| =           | Склад                                                                                                    | Сканеры                                             | Создать 6                                                               | 05-5                                         | 2.5                             | Еще - |  |  |  |
|             | Продажа опт                                                                                                   | <ul> <li>штрихкода</li> <li>Свитыватели</li> </ul>  |                                                                         |                                              | A ANNUMETRATION (Alekson 44 PC) |       |  |  |  |
| Ø           | Финансы                                                                                                    | магнитных карт                                      | Анолликт с передачен данных в онд (аннос) тох на Адлинистраторучекаерие | Аюллий с передачен данных в очед (он-чо) тох | Адаалистраторучикае улич су     | _     |  |  |  |
|             | Справочники                                                                                                   | Фискальные регистраторы                             |                                                                         |                                              |                                 |       |  |  |  |
| c           | Маркетинг и<br>ценообразование                                                                                | <ul> <li>ККТ с передачей<br/>данных</li> </ul>      |                                                                         |                                              |                                 |       |  |  |  |
| 5.          | Производство                                                                                                  | Дисплеи<br>покупателя                               |                                                                         |                                              |                                 |       |  |  |  |
| <b>\$</b> 0 | Давальческие материалы                                                                                        | 🚳 🔿 <sup>Терминалы</sup><br>сбора данных            |                                                                         |                                              |                                 |       |  |  |  |
| \$          | Фин мониторинг                                                                                                | Эквайринговые<br>терминалы                          |                                                                         |                                              |                                 |       |  |  |  |
| ы           | Аналитика                                                                                                    | 🌍 🔿 Электронные 🖂                                   |                                                                         |                                              |                                 |       |  |  |  |
| 69          | Интернет-магазин                                                                                              |                                                     |                                                                         |                                              |                                 |       |  |  |  |
| W           | Рабочее место<br>товароведа                                                                                   | Все рабочие места<br>Группировать по рабочему месту |                                                                         |                                              |                                 |       |  |  |  |

Далее по двойному щелчку мыши или по клавише «Enter» открываем следующее

#### окно

| 14 'АТОЛ:ККТ с передачей                                 | данных в ОФД (54-ФЗ) (1С:Предлриятие) 😓 🔝 🚮 М М+ М- 🗖 🗙           |  |  |  |
|----------------------------------------------------------|-------------------------------------------------------------------|--|--|--|
| 'АТОЛ:ККТ с передачей данных в ОФД (54-ФЗ) 10х' на Админ |                                                                   |  |  |  |
| Основное Подклю                                          | чаемое оборудование по удаленным рабочим местам                   |  |  |  |
| Записать и закрыт                                        | в Записать Настроить Еще - ?                                      |  |  |  |
| Устройство используется                                  |                                                                   |  |  |  |
| Тип оборудования:                                        | ККТ с передачей данных                                            |  |  |  |
| Обработчик драйвера:                                     | бработчик драйвера: АТОЛ:ККТ с передачей данных в ОФД (54-ФЗ) 10х |  |  |  |
| Рабочее место:                                           | Администратор(AlekseyM-PC) ・ 다                                    |  |  |  |
| Наименование:                                            | 'АТОЛ:ККТ с передачей данных в ОФД (54-ФЗ) 10х' на Администра     |  |  |  |

В данном окне нажимаем на кнопку «Настроить» и переходим в окно с параметрами ККТ, где указываем необходимую систему налогообложения

| 🤨 ФР ""АТОЛ:ККТ с передачей данных в ОФД (54-ФЗ) 10х на Администратор(AlekseyM-PC)" - Ювелирный торговый дом, редакция 10.7 (1С:Предприятие) 🗙 |                                                                                                    |  |  |  |  |  |  |  |
|----------------------------------------------------------------------------------------------------|----------------------------------------------------------------------------------------------------|--|--|--|--|--|--|--|
| ФР "АТОЛ:ККТ с передачей данных в ОФД (54-ФЗ) 10х' на Администратор(AlekseyM-PC)"                                                              |                                                                                                    |  |  |  |  |  |  |  |
| Записать и закрыть Функции -                                                                                                    | ?                                                                                                    |  |  |  |  |  |  |  |
| Параметры наличной оплаты                                                                                                    | Секции Тип системы налогообложения                                                                                                    |  |  |  |  |  |  |  |
| Номер секции: 0 +                                                                                                    | Внимание!!! Тип системы требуется заполнить только в случае                                                                                                  |  |  |  |  |  |  |  |
| Параметры печати                                                                                                    | использования на ККТ нескольких систем налогообложения. В этом<br>случае в ККТ при пробитии чека будет передаваться тип указанной<br>системы налогообложения |  |  |  |  |  |  |  |
| Код символа частичного отреза: 22                                                                                                    | Тип системы налогообложения:                                                                                                    |  |  |  |  |  |  |  |
| Параметры подключения Параметры устройства                                                                                                    | Патентная система налогообложения 🗸 🗸                                                                                                    |  |  |  |  |  |  |  |
| Способ подключения: Локально Пароль пользователя: 30                                                                                           |                                                                                                    |  |  |  |  |  |  |  |
| Порт: СОМ1 т Пароль устройства: О                                                                                                    |                                                                                                    |  |  |  |  |  |  |  |
| Скорость: 115200 т Ширина ленты: 40                                                                                                    |                                                                                                    |  |  |  |  |  |  |  |
| Таймаут:150 - Открывать денежный                                                                                                    |                                                                                                    |  |  |  |  |  |  |  |
| ФФД: 1.05 -                                                                                                    |                                                                                                    |  |  |  |  |  |  |  |
| Канал до ОФД 🗌<br>(EthernetOverTransport):                                                                                                    |                                                                                                    |  |  |  |  |  |  |  |
| Модепь устройства                                                                                                    |                                                                                                    |  |  |  |  |  |  |  |
| Модель: автоматическое определение модели (только К 💌) 🔲 Указывать кассира при инкассации                                                      |                                                                                                    |  |  |  |  |  |  |  |
| Драйвер и версия                                                                                                    |                                                                                                    |  |  |  |  |  |  |  |
| Позйлор: Установан Ворсия: 10.8.0.0                                                                                                    |                                                                                                    |  |  |  |  |  |  |  |

После выбора системы налогообложения нажимаем «Записать и закрыть» и перезапускаем программу.